## 附件一 创新研修课和创新实验课及创新创业课开课

## 操作流程

1. 课程负责人需登录新教务系统提交开课申请,逾期操作则默认不开课。

新教务系统网址: http://jwts.hitwh.edu.cn/

推荐浏览器:火狐 Firefox 浏览器或 360 浏览器(极速模式)。

2. 进入网页后选择"其他用户"。用户名为教师工号,初始密码为"1"或"123456"。 系统区分大小写,忘记密码请咨询各院系教务员查询。

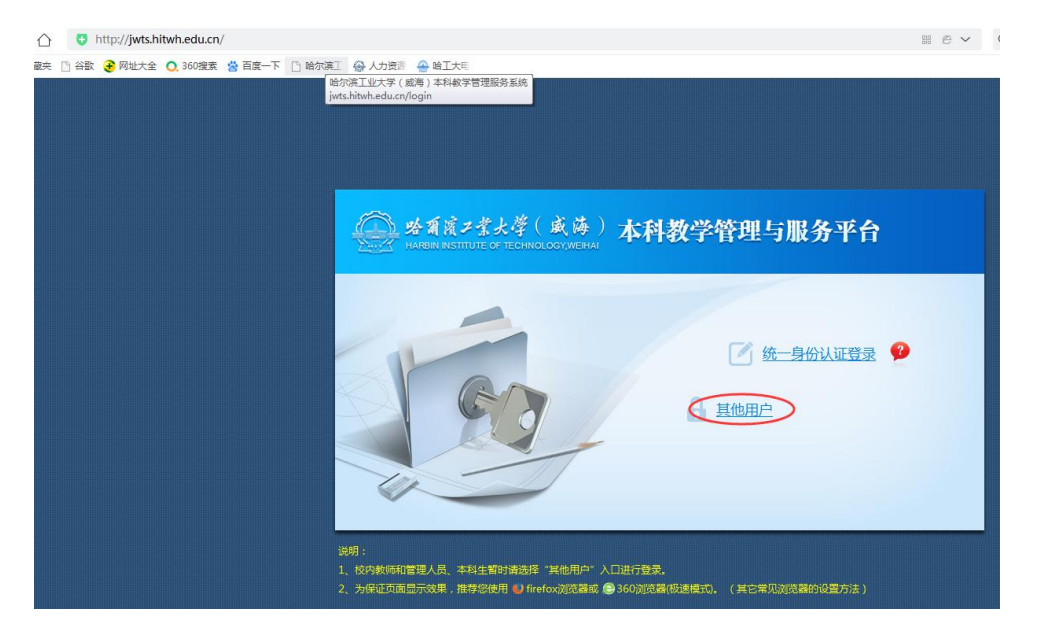

修改登录角色: 部分双角色教师确认开课请用"教师"角色。

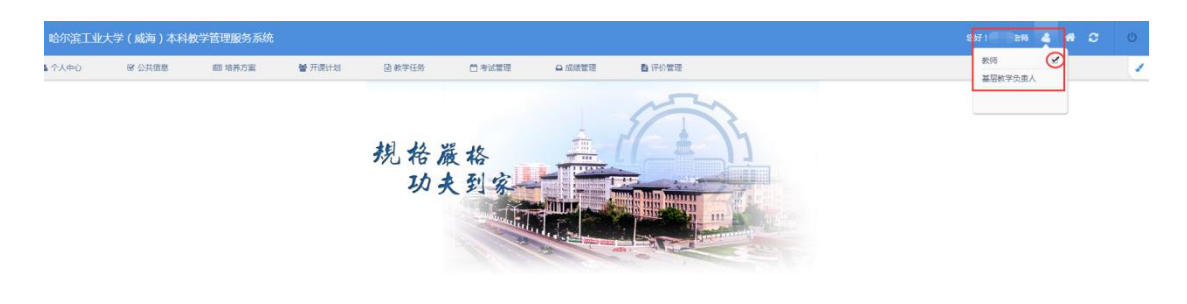

|--|

3. 进入开课计划->开课确认->选择"创新研修"或"创新实验"或"创业课程"。

| 哈尔滨工业大学                                  | ≠(威海)本科教                                                                                                    | 学管理服务系统                    |                                       |                                                                                       |                                            |                                                                                     |                                                                    |  |
|------------------------------------------|----------------------------------------------------------------------------------------------------|----------------------------|---------------------------------------|---------------------------------------------------------------------------------------|--------------------------------------------|-------------------------------------------------------------------------------------|--------------------------------------------------------------------|--|
| ▲ 个人中心                                   | ☞ 公共信息                                                                                                    | 💷 培养方案                     | 警开课计划                                 | ■ 教学任务                                                                                | Ё 考试管理                                     | □ 成绩管理                                                                              | ■ 评价管理                                                             |  |
| 个人信息<br>传改密码<br>传改统一身份认证密<br>码<br>教师信息维护 | 使用频如<br>系统反馈<br>校历查询<br>空被室查询<br>教师课表查询<br>班主任导员课表查询<br>班全任导员课表查询<br>班全任导员课表查询<br>班全任导员意不全<br>异动信息<br>班全任导员查育学生<br>异动信息 | 培养方室查询<br>执行教学计划查询<br>课程维护 | 令业理开表计划<br>创新实验表计划<br>创新研修课计划<br>开理会认 | 款学考验<br>学生远课名单带核<br>款学进度表<br>场燃侃用由请<br>调行补课由请<br>创新研修课行课信息<br>提交<br>创新研修调停课由请<br>课程维护 | 试卷印刷申请<br>监考被师考试查词<br>任课教师考试查词<br>考试时间传改申请 | 译程累加總版设置<br>即中成绩录入<br>即末成绩录入<br>补考成绩录入<br>成绩录入延期申请<br>成绩都纳申请<br>成绩称改申请<br>班主任导员成绩查询 | 课程数学或时沟通<br>专家评价结果<br>学生最终评价反馈<br>学生分项评价结果<br>历年专家评教查询<br>历年学生评教查询 |  |

| 哈尔滨工业    | 大学(威海)本科 | 教学管理服务系统 | l.     |       |        |        |               |   | 4 | 837:童开神老师 | 4 | # | c | Ċ |
|----------|----------|----------|--------|-------|--------|--------|---------------|---|---|-----------|---|---|---|---|
| ▲ 个人中心   | ☞ 公共信息   | 邮 培养方案   | 營 开课计划 | 函数学任务 | 芭 考试管理 | □ 成绩管理 | <b>1</b> 评价管理 |   |   |           |   |   |   | 2 |
| 当前位置:开港计 | ▌>> 开课教队 |          |        |       |        |        |               |   |   |           |   |   |   |   |
|          |          |          |        | (     |        |        | E CO<br>DEMAN | ) |   |           |   |   |   |   |
|          |          |          |        |       | 文化表示表  |        | BILL MR       | ) |   |           |   |   |   |   |

4. 选择是否开课:

开课:点击"开课",并填写相关信息,点击"确定"即可完成开课。

不开课:点击"不开课",弹出对话框,选择"确定"即为不开课成功。

| <ul> <li>TVPO</li> </ul>                 | BP 公共信息            | \$2 站然力里 | W PRINTER                                                                                                    | O MYLLS                                               | C) WARKING      | A KERER                 | <b>b</b> 200 |              |    |                             | 1 |
|------------------------------------------|--------------------|----------|----------------------------------------------------------------------------------------------------|-------------------------------------------------------|-----------------|-------------------------|--------------|--------------|----|-----------------------------|---|
|                                          | an Personal States |          | Examinen                                                                                                    |                                                       |                 |                         | ~            | IN COLUMN FR |    | ) portain th                |   |
| 9 20 20 20 20 20 20 20 20 20 20 20 20 20 |                    | nika     | Asselución<br>merse<br>merse<br>merse<br>merse<br>merse<br>merse<br>samme<br>samme<br>s | 001000110<br>1017008958<br>15<br>859655<br>1018<br>10 | 40 E185003 2011 | 0\$2030 == 20 220000} M |              |              | 40 | 2004(B<br>DHeat<br>Hallonia |   |

4. 关于开课信息确认填写,需要注意以下几点:

①课容量:允许该课程容纳的学生数量,尽量考虑学生对于创新学分的需求,建议填写可行范围的最大值,确定后不得随意修改。

②面向对象:允许选课的专业。可限定选课专业,如不填写默认为没有限制。

5. 目前校级创新课程提供三种学生选课方式,需要在系统网页端开课申请中 "选课要求"内填写采用的选课方式,以下三选一:

(1)线上选课:教师需要在选课要求里明确写清学生选课要求,选课要求 只能限制年级、专业,线上选课按照先到先得规则进行,学生将按照教务处统一 规定的时间进行选课。学**生线上选课结果即为最终结果,后续无法调整选课名单**。

(2)线下招收学生+面试:通知主要包括面试时间及地点,课程负责人填写选课通知发布申请表,教务处收集整理统一发布相关面试通知。通过面试对符合条件的学生进行筛选。

(3) 线下自行招收学生:课程负责人可自行确定面试安排及审核方式完成 学生选课工作。